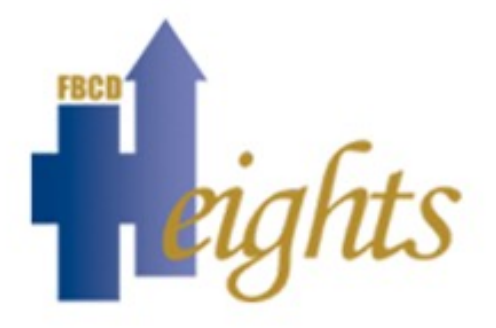

# Office 365

# **User Manual**

**First Baptist Church of District Heights** 

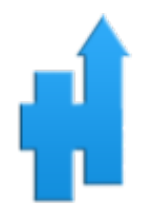

Please Note: If you forget your password please contact the church email administrator and follow their procedure. First Baptist Church of District Heights or its staff will NOT reset password or give any information to anyone whatsoever in respect to any Office 365 Account.

All rights reserved © 2016. No part of this document may be reproduced in any form without prior permission in writing from First Baptist Church of District Heights, Inc. Available for training use only. This document is provided free to staff free of charge from First Baptist Church of District Heights. This document is provided "AS-IS" with no warranties whatsoever, express or implied, and First Baptist Church of District Heights does not assume any responsibility regarding the accuracy of the information provided within.

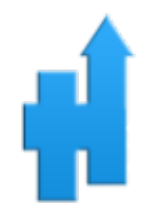

# **1 Table of Contents**

# Contents

| 1 Table of Contents                                  |
|------------------------------------------------------|
| 2 Access Office3654                                  |
| 2.1 To Access Office 365 use the Following Portal4   |
| 3 Outlook (Email)5                                   |
| 3.1 To Create a New Mail Message5                    |
| 3.2 Working with Drafts6                             |
| 3.3 Open a Message in a Separate Window7             |
| 3.4 Mail7                                            |
| 3.5 Search and Built-in Filters8                     |
| 4 People (Contacts)9                                 |
| 4.1 To Create a New Contact, Contact List or Group10 |
| 5 Calendar and Appointments                          |
| 5.1 Quickly View Event Details13                     |
| 5.2 Creating Calendar Event14                        |
| 5.3 Create an Appointment14                          |
| 5.4 Sharing Your Calendar16                          |
| 6 Newsfeed17                                         |
| 7 OneDrive                                           |
| 7.1 Create a Document21                              |
| 7.2 Share a Document22                               |
| 7.3 Accept a Shared Document23                       |
| 7.4 Stop Sharing a Document24                        |

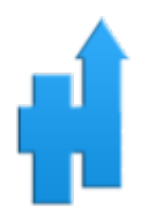

# 2 Access Office365

#### 2.1 To Access Office 365 use the Following Portal

#### Go to the following website: login.microsoftonline.com The screen below appears:

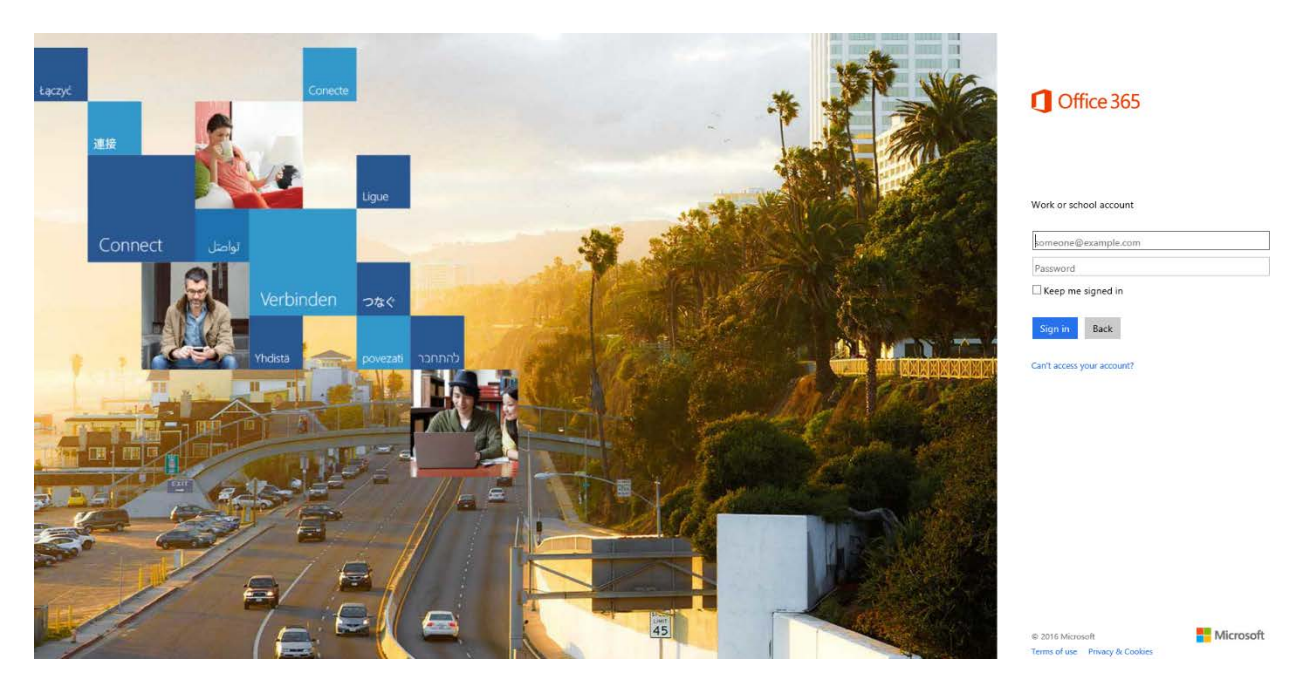

Enter your email account (example: <u>FLast@fbcdh.org</u>) and enter the provided password to you by the church. If this is your first time that you are entering the password, you will be asked to change it.

The toolbar below appears. Choose the option you need by clicking on the menu items.

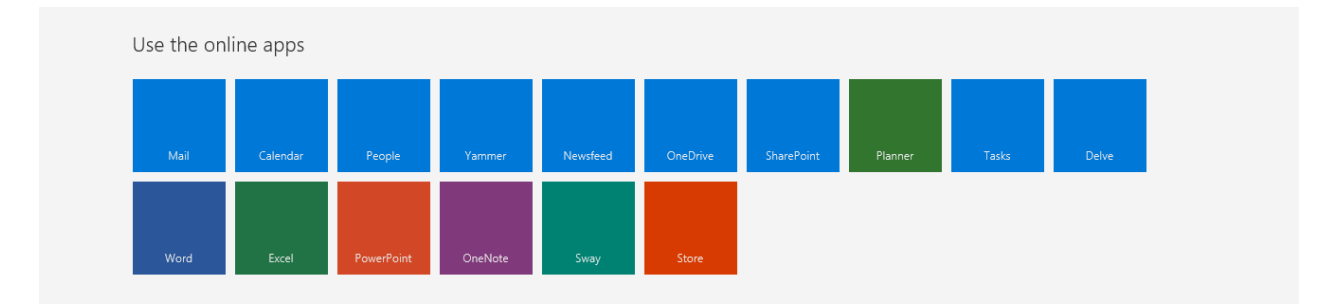

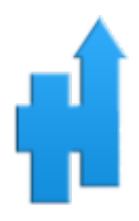

# 3 Outlook (Email)

#### 3.1 To Create a New Mail Message

1. Click 😬 new mail above the folder list.

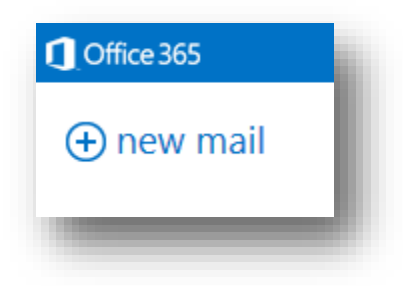

2. A new message form will appear in the reading pane.

| Send Attach Add-ins Discard                           |     |
|-------------------------------------------------------|-----|
| То                                                    | Bcc |
| Ce                                                    |     |
| Add a subject                                         |     |
| Add a message or drag a file here                     |     |
|                                                       |     |
|                                                       |     |
|                                                       |     |
|                                                       |     |
|                                                       |     |
| $ \begin{array}{cccccccccccccccccccccccccccccccccccc$ |     |
| Send Discard 🔊 😳                                      |     |

- 3. To add recipients, you can type the name of anyone who is in your contacts folder or organization's address list, or you can type the email address in the To: or Cc: field. The first time you enter a particular person's name, Outlook Web App searches for that person's address. In the future, the name will be cached so it will resolve quickly.
- 4. Add a subject in the **Subject:** field.

- 5. Type the message you want to send in the space provided.
- 6. To add an attachment, click I Insert then Attachment at the top of the screen and browse to the file you want to attach. For more information, see Working with attachments.
- To embed a picture in the message so that it appears without the recipient having to open it, click I Insert, then Picture, and browse to the picture you want to add to your message.
- 8. When you're done and your message is ready to go, click **Send**.

#### 3.2 Working with Drafts

If you can't finish writing a message right away, or want to wait a bit before you send it, you can click away from it and come back to it later to finish it. Outlook Web App automatically saves your message as you create it and adds it to your drafts folder. When you're ready to send your message:

1. Find the Drafts folder in the folder list and click on it.

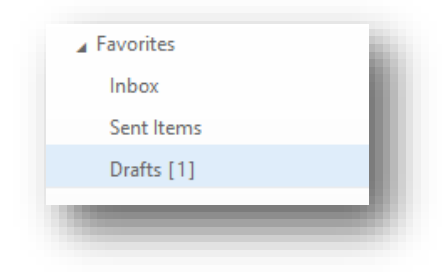

1. Click on the message you were working on to see it in the reading pane.

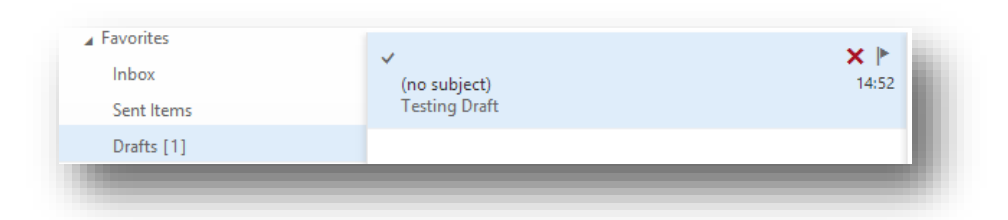

- 2. Click Continue editing or, if you've decided you don't want to send the message after all, click Discard.
- 3. If you still want to send the message, finish editing it and click **Send**.

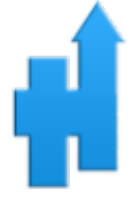

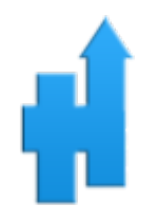

#### 3.3 Open a Message in a Separate Window

By default, you read and create messages in the reading pane, but that isn't always what you need. Sometimes you need to be able to view a message in a separate window.

When you're composing a new message or replying to or forwarding a message that you've received, you can pop it out into a new window by clicking the pop out icon 🖾 in the upper corner of the message.

#### 3.4 Mail

#### 3.4.1 Folder list

The folder list will show the default folders that are created for all mailboxes, plus any folder that you create. Depending on the setup in your organization, you may also see Favorites and Archive folders.

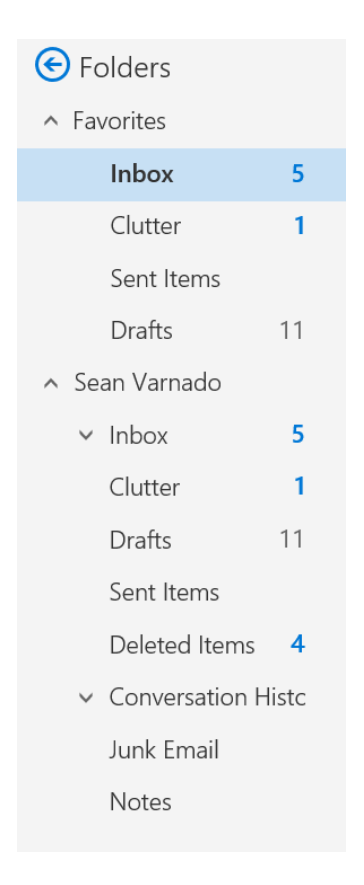

#### **Office 365 User Manual**

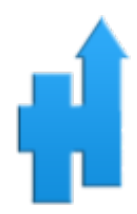

You can close the folder list by clicking the chevron at the top of the list. Click any folder in the list to view its contents.

You can right-click any item in the folder list to see a menu of things you can do that will affect folders such as create a new folder, delete an existing folder, or empty the Deleted Items folder.

#### 3.5 Search and Built-in Filters

You'll find a search window and built-in filters at the top of the message list.

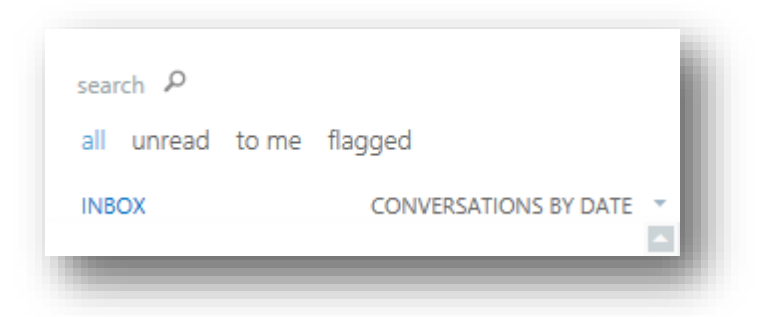

- To search, click Search and start typing what you want to look for. A list of suggestions will appear underneath, and you can click on one of those to search for that item. Or else you can finish entering your own search and then press Enter to start your search. To clear your search, click the icon at the right of the search window.
- The built-in filters, *all, unread, to me* and *flagged*, are a way to quickly choose what to display in the message list.
  - "all" shows all messages;
  - "unread" shows message that haven't been marked as read;
  - "to me" shows all messages where your name appears in the To: or Cc: list;
  - "flagged" shows all messages that have been flagged.

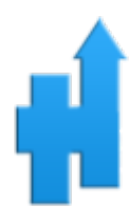

## 4 People (Contacts)

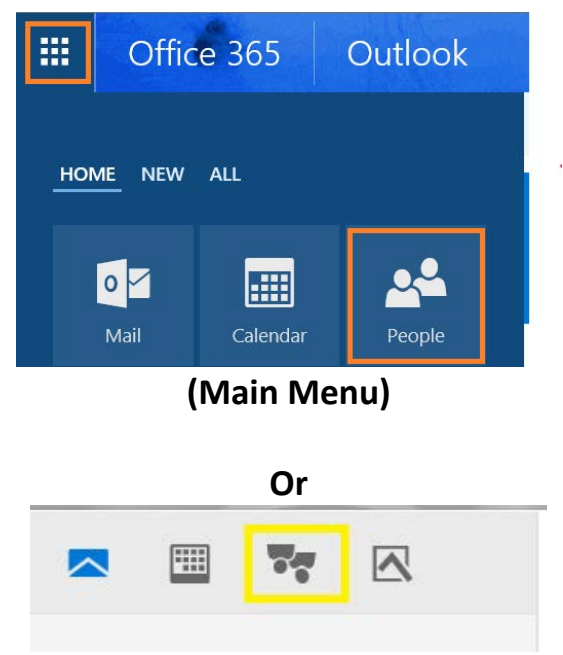

### (Bottom of Mail, Calendar, People or Task)

Under the section **people**, you will find the public contacts and public groups (created by the administrator) and you can also create your own contacts or groups.

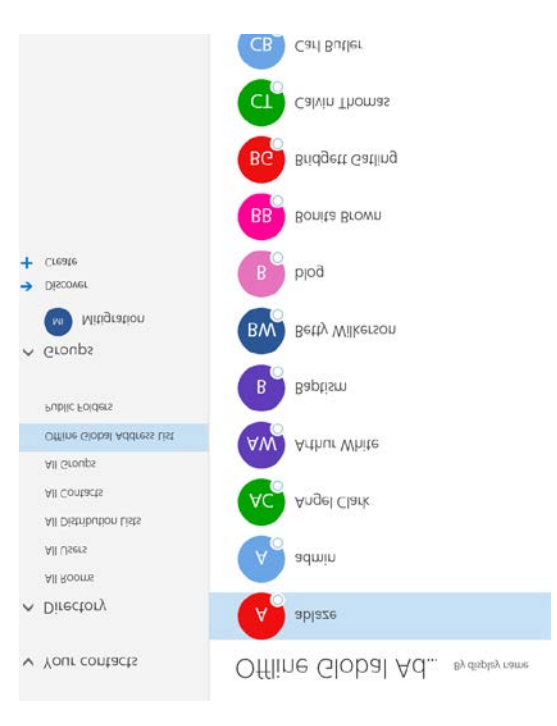

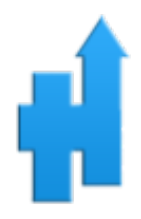

#### 4.1 To Create a New Contact, Contact List or Group

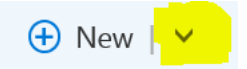

1. Click the icon above (yellow) to create a new contact, contact list or a new group.

| 🕀 New   🗸    | Manage 🗸 |
|--------------|----------|
| Contact      |          |
| Contact list |          |
| Group        |          |

2. To create a contact, enter the following details (all are not required).

| R Save 🔟 Cancel |  |
|-----------------|--|
|                 |  |
| Add contact     |  |
| Name            |  |
| First name      |  |
| 1               |  |
| Last name       |  |
|                 |  |
| + Name          |  |
|                 |  |
| Email           |  |
| Email           |  |
|                 |  |
| Display as      |  |
|                 |  |
|                 |  |
| (+) Email       |  |
| Phone           |  |
| Business        |  |
|                 |  |
|                 |  |

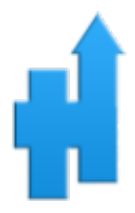

3. To create a List (*or a Class*), enter the following details. Enter the List Name, add members from the existing list and press Save.

| 🔒 Save    | 🛅 Cancel |       |  |
|-----------|----------|-------|--|
|           |          |       |  |
|           |          |       |  |
| List name |          | Notes |  |
|           |          |       |  |
| Add membe | rs       | _     |  |
|           |          |       |  |
|           |          |       |  |
|           |          |       |  |
|           |          |       |  |

4. To create a Group, enter the following details and press Save. Add members from the existing list and press Add.

| Create X Discard                                   |        |  |
|----------------------------------------------------|--------|--|
| Create a group                                     |        |  |
| A group provides a space for shared conversations, | files, |  |
| and a group calendar.                              |        |  |
| Choose a name                                      |        |  |
| 1                                                  |        |  |
| Add a description                                  |        |  |
| This can help people decide whether to             |        |  |
| participate.                                       | $\sim$ |  |
| Privacy                                            |        |  |
| Public - Anyone can see what's inside              | •      |  |
| Language for group-related notifications           |        |  |
| English (United States)                            | -      |  |
| Subscribe new members so they receive group        |        |  |

conversations and calendar events in their inbox. Otherwise, they'll only see them in the group inbox.

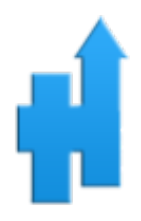

# **5** Calendar and Appointments

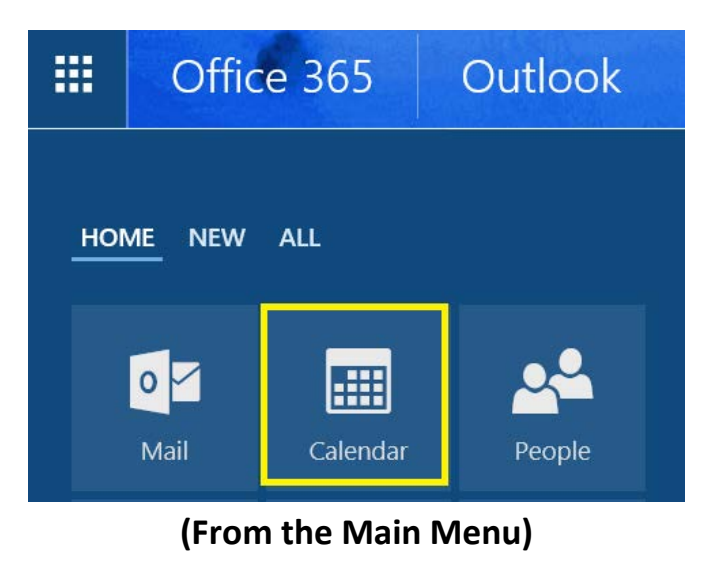

or

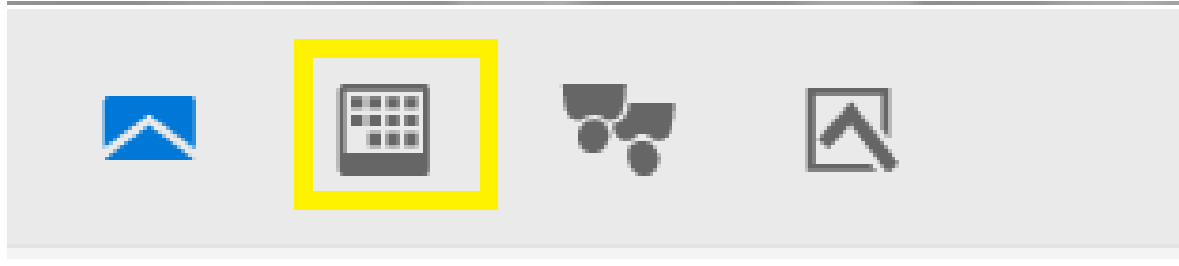

# (From Bottom of Mail, Calendar, People or Tasks)

**Office 365 User Manual** 

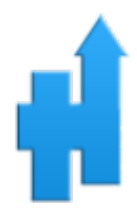

#### **5.1 Quickly View Event Details**

You can click any event in your calendar to see a quick view of that event.

An event that you create will show you as the creator and have a link to edit or delete the event.

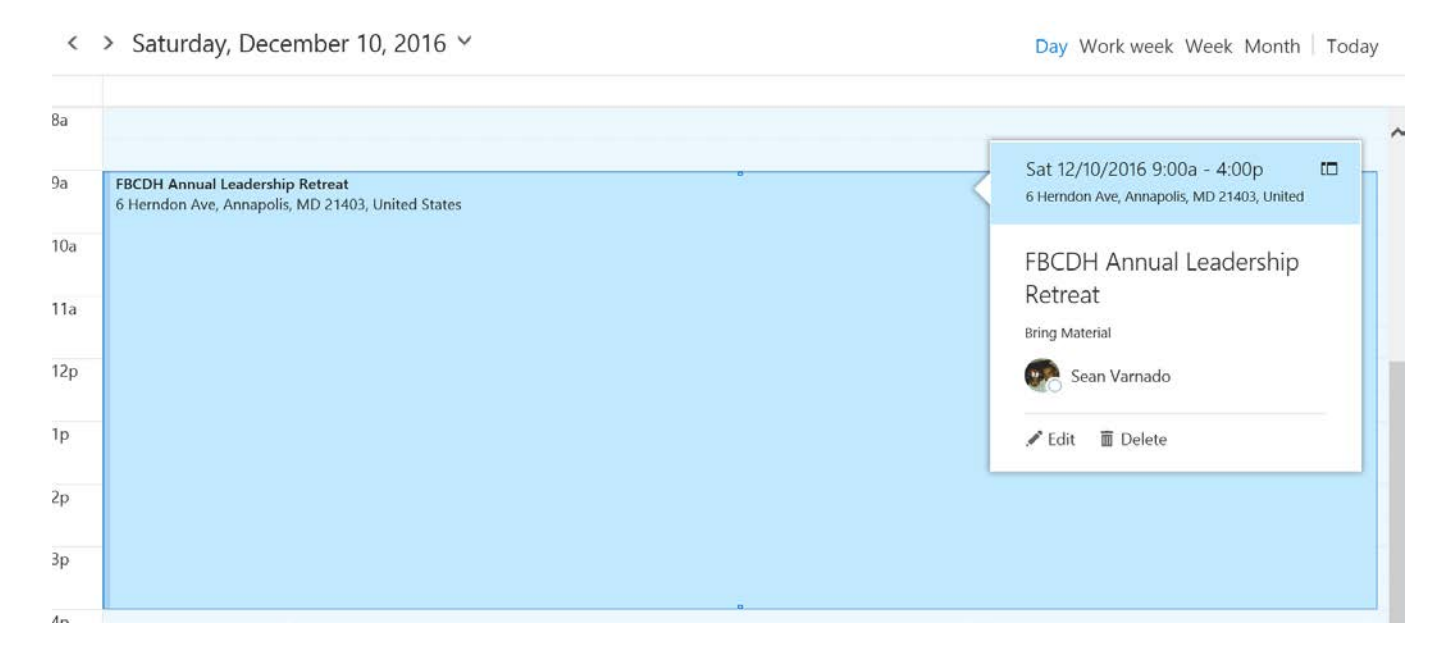

A meeting that you've been invited to will show the organizer and include links to respond to the invitation. If the organizer has included an online meeting invitation, you'll see a link to join the meeting.

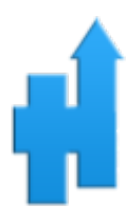

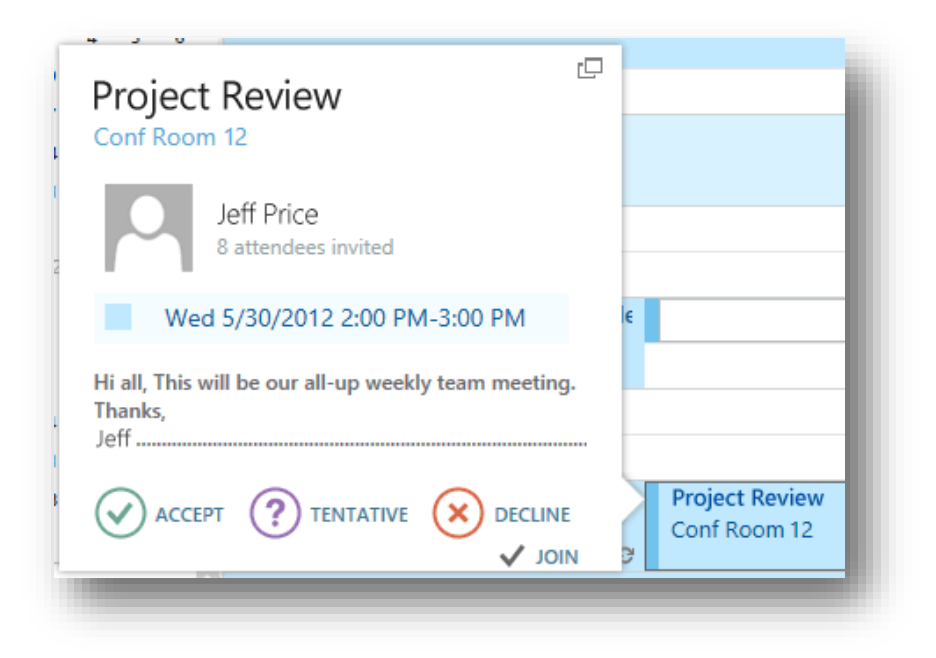

#### 5.2 Creating Calendar Event

| (+)    | New   |
|--------|-------|
| $\sim$ | 14014 |

To open a new calendar item in any view, you can click **+New** or double-click any white space.

In the day, work week, and week view, you can click or drag to select a block of time. Or you can type the subject directly on the calendar.

Double-click the new item to open it and add other details.

#### 5.3 Create an Appointment

Click **+New** or double-click the calendar to open a new calendar item form.

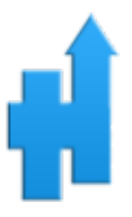

| 🔚 Save 👖 面 Discard 🟮 Attach 🔇                                                                                                    | ) Skype meeting 🗸 🛛 🎝 Add-ins                                                                                                    | Charm ∨                            | Categorize ∨               |                        |
|----------------------------------------------------------------------------------------------------|----------------------------------------------------------------------------------------------------|------------------------------------|----------------------------|------------------------|
| Details                                                                                                    |                                                                                                    |                                    | People                     | 🔁 Scheduling assistant |
| 1                                                                                                    |                                                                                                    |                                    | Add people                 | +                      |
| 2 Add a location or a room                                                                                                    |                                                                                                    |                                    | Sear                       | n Varnado              |
| Start                                                                                                    |                                                                                                    |                                    |                            |                        |
| 3 Thu 12/8/2016                                                                                                    | 1:00 PM                                                                                                    | •                                  |                            |                        |
| <b>4</b> Thu 12/8/2016                                                                                                    | 1:30 PM                                                                                                    | •                                  |                            |                        |
| All day Private 5                                                                                                    | Save to calendar                                                                                                    |                                    |                            |                        |
| 6 Never                                                                                                    | Calendar                                                                                                    | •                                  | 7                          |                        |
| Reminder                                                                                                    | Show as                                                                                                    |                                    | _                          |                        |
| 8 None                                                                                                    | Busy                                                                                                    | <b>▼</b> <u>9</u>                  | 9                          |                        |
| Add an email reminder                                                                                                    | <u>∧</u>                                                                                                    |                                    |                            |                        |
| <ol> <li>Enter a short description</li> <li>Add a location if you wan</li> <li>Select the starting date an</li> <li>Select the ending date an</li> <li>Use <b>Show as</b> to choose he</li> <li>Set a repeating pattern if</li> <li>If you have more than on</li> </ol> | of the event.<br>t.<br>nd time.<br>d time.<br>ow you want the time to a<br>you want this event to rep<br>e calendar, choose which | ppear on y<br>beat.<br>calendar to | ourcalendar.<br>save itto. |                        |

- 8. Change or turn off the reminder.
- 9. Mark it as **Private** if you don't want anyone you've shared your calendar with to see the details.
- 10. Use the **Notes** area to add any other information you want.
- 11. Click  $\square$  Save to save your changes or  $\times$  Discard to cancel.

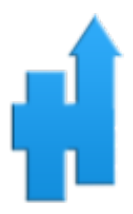

#### **5.4 Sharing Your Calendar**

With a few clicks, you can share your calendar with other people in your organization. Start by

clicking <u>Share</u> at the top of the calendar window.

🗸 Done

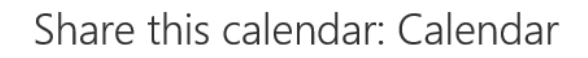

Send a sharing invitation in email.

| 1 | Share |
|---|-------|
|   |       |

🗸 Done

# Share this calendar: Calendar

| Send a sha | aring invitation in email.             |   |                                 |         |   |
|------------|----------------------------------------|---|---------------------------------|---------|---|
| 2          | Dr. Robert Manning<br>Pastor@fbcdh.org | 3 | Can view titles and locations 🔹 | Share   | Ō |
|            | _ 5                                    | - | ✓ Can view when I'm busy        |         | 4 |
|            |                                        |   | Can view titles and locations   | · · · · |   |
|            |                                        |   | Can view all details            |         |   |
|            |                                        |   | Can edit                        |         |   |
|            |                                        |   | Delegate                        |         |   |
|            |                                        |   | - miles                         |         |   |

- **1.** Enter the name of the person you want to share your calendar with in the **Share** box. Outlook Web App will automatically search for them in the address book.
- 2. After they've been found, they'll be automatically added to share with.

#### Office 365 User Manual

- 3. Choose how much information you want to share: Can view when I'm busy, can view titles and locations, Can View all details, can edit, Delegate.
- 4. After you've added the person you want to share the calendar with and what level of access you want them to have, click **SHARE** to send the sharing invitation to the people you've added, or **Delete icon** to cancel.

#### 6 Newsfeed

In this section you can monitor the documents and sites you are following. Also any newsfeed posted in the sites you are following will appear here.

|          | Share with everyone   Start a conversation                                                                          | Search conversations |
|----------|----------------------------------------------------------------------------------------------------|----------------------|
| 118 118  | Following Everyone Mentions                                                                                         | I'm following        |
| Newsfeed | It's pretty quiet here. Follow more people to see activity in your newsfeed, or see what Everyone is talking about. |                      |
| About me |                                                                                                    | people               |
| Blog     |                                                                                                    | 0                    |
| Apps     |                                                                                                    | documents            |
| Tasks    |                                                                                                    | 0                    |
|          |                                                                                                    | sites                |
|          |                                                                                                    | 0                    |
|          |                                                                                                    | tags                 |
|          |                                                                                                    | Trending #tag:       |

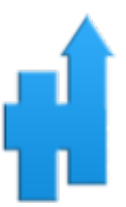

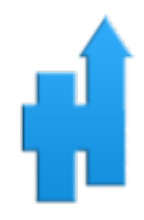

## 7 OneDrive

#### 7.1 Create a Document

You can create any type of document and store it in OneDrive. Different types of documents are Word Documents, Excel Workbook, Excel Survey, OneNote notebook and Power Point Presentation.

|        | Office 365 | OneDrive                                             |
|--------|------------|------------------------------------------------------|
| ₽ S    | earch      | + New $\checkmark$ $\uparrow$ Upload $\bigcirc$ Sync |
| Sean V | 'arnado    | Folder                                               |
| Files  |            | Werd document                                        |
| Rece   | nt         | Excel workbook                                       |
| Share  | ed with me | PowerPoint presentation                              |
| Disco  | over       | OneNote notebook                                     |
| Recy   | cle bin    | x I Excel survey                                     |
| Group  | S          | Link                                                 |

Click the icon above and choose what type of document you want to create.

You can choose from the above options.

Give a name to your document and click ok.

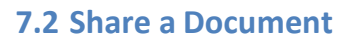

- 1. Locate the document that you want to share, in OneDrive.
- 2. Click on O next to the document name to open more options.
- 3. Click on **SHARE** at the Top
- 4. Next choose who you want to share it with and if you want to give them the right to edit or not, and then click **Share**.

| Share 'Persor                                          | nal' ×                                                               |  |  |  |  |
|--------------------------------------------------------|----------------------------------------------------------------------|--|--|--|--|
| $egin{array}{c} \ \ \ \ \ \ \ \ \ \ \ \ \ \ \ \ \ \ \$ | /ou                                                                  |  |  |  |  |
| Invite people                                          | Can edit 🗸                                                           |  |  |  |  |
| Get a link                                             |                                                                      |  |  |  |  |
| Shared with                                            | Add a message here                                                   |  |  |  |  |
|                                                        |                                                                      |  |  |  |  |
|                                                        | Share everything in this folder, even items with unique permissions. |  |  |  |  |
|                                                        | $\checkmark$ Send an email invitation                                |  |  |  |  |

Share

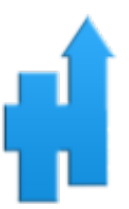

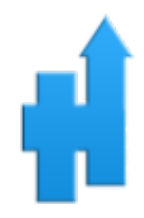

#### 7.3 Accept a Shared Document

In this scenario, the administrator has shared a document with a teacher.

1. Open Outlook to find an email saying that Daniel Tabone (The administrator) has shared a document with you.

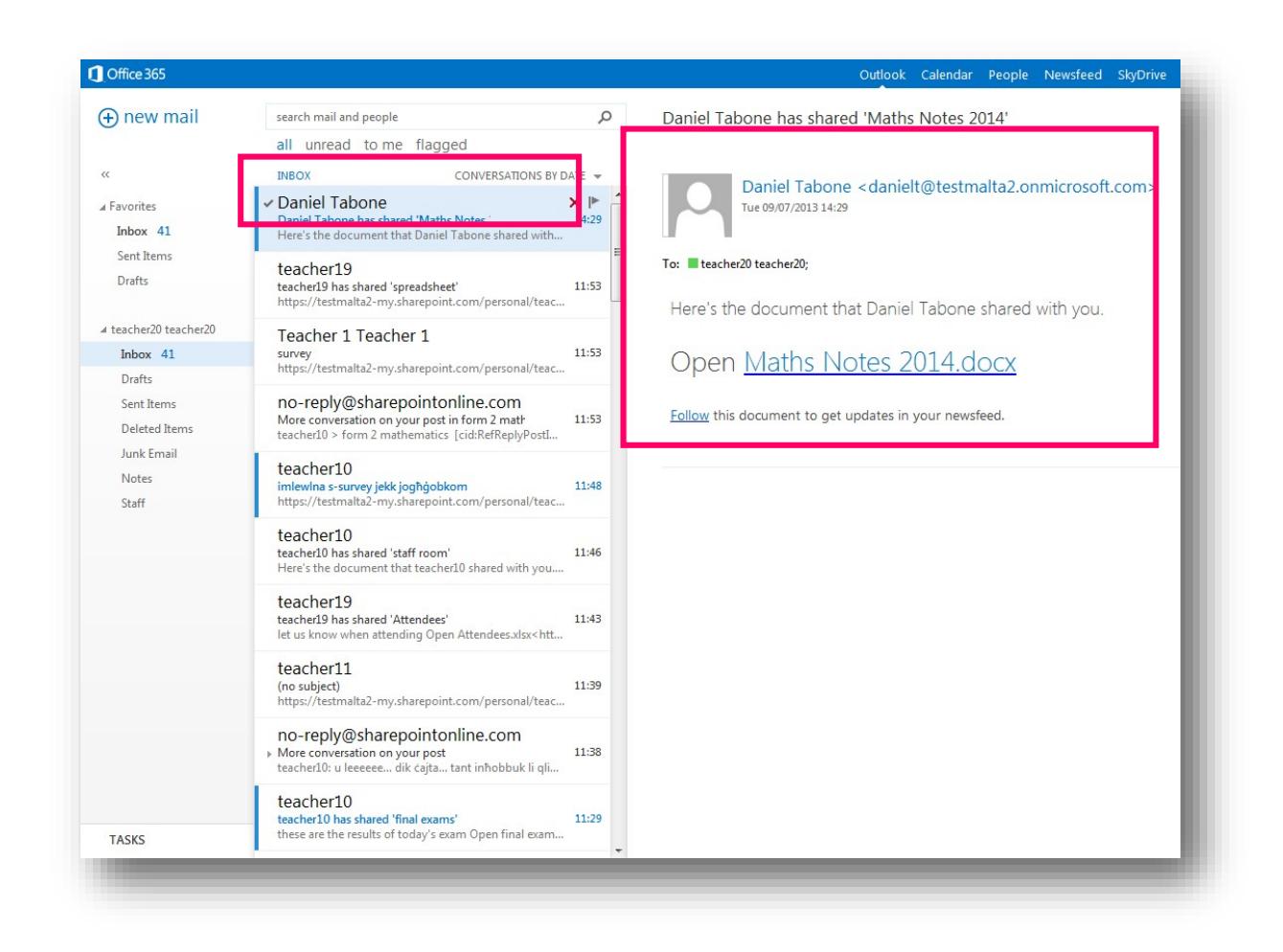

- 2. Click on **Follow** if you want to add the document to your OneDrive or click on the document's name if you want to open the document but not add it to OneDrive.
- 3. If you clicked on **Follow** you will be redirected to your OneDrive, where you can see that the shared document is now visible.
- 4. In this example, the teacher can edit this document because the administrator gave the teacher edit permissions.

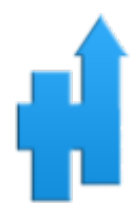

#### 7.4 Stop Sharing a Document

If you shared a document with someone and you don't want to give them access to the document anymore:

- 1. Locate the document on your OneDrive.
- 2. Click on O next to the document name to open more options.
- 3. Click on O next to the document name to open even more options.
- 4. Click on **Shared with**.

| • new document or drag files here |   |                                                             | es here | Excel Web App                                                  |                                    |             |
|-----------------------------------|---|-------------------------------------------------------------|---------|----------------------------------------------------------------|------------------------------------|-------------|
| 1                                 |   | Find a file                                                 | Q       |                                                                |                                    |             |
|                                   |   | Name<br>Shared with Everyone<br>Applications for Developers |         |                                                                | View Properties<br>Edit Properties |             |
|                                   | 4 |                                                             |         | Changed by you on 11/15/2013<br>https://holisticcommt-my.share | View in Browser<br>Edit in Browser | ennyf_holis |
|                                   |   |                                                             | 1       | EDIT SHARE FOLLOW                                              | Check Out<br>Version History       |             |
|                                   |   |                                                             |         |                                                                | Workflows<br>Download a Copy       |             |
|                                   |   |                                                             |         |                                                                | Shared With                        |             |
|                                   |   |                                                             |         |                                                                | Delete                             |             |

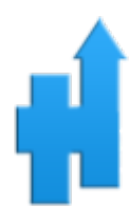

| Shared With                                        | ×          |  |  |  |  |  |
|----------------------------------------------------|------------|--|--|--|--|--|
| 1 There are pending access requests. View requests |            |  |  |  |  |  |
| teacher2                                           | Owner      |  |  |  |  |  |
| Teacher 1 Teacher 1                                | Can edit 🕶 |  |  |  |  |  |
| INVITE PEOPLE EMAIL EVERYONE ADVANCED              |            |  |  |  |  |  |
| Save change                                        | s Close    |  |  |  |  |  |
|                                                    |            |  |  |  |  |  |

- 5. Click on the dropdown next to the person you want to stop sharing it with.
- 6. Click Stop sharing.
- 7. Click Save changes.
- 8. Next time the other person tries to access the document; OneDrive will deny access.